# TeleWell TW-VoIP-S2

VoIP-sovitin

Ohjekirja

Copyright TeleWell Oy

# SISÄLTÖ

| 1. LAITTEEN KUVAUS                 | 4  |
|------------------------------------|----|
| 1.1. TIETOJA LAITTEESTA            | 4  |
| 1.2. MYYNTIPAKETIN SISÄLTÖ         | 4  |
| 2. LAITTEEN LIITÄNNÄT              | 5  |
| 3. LAITTEEN VALOT                  | 6  |
| 4. OLETUSASETUKSET                 | 7  |
| 5. LAITTEEN KÄYTTÖÖNOTTO           | 8  |
| 6. VoIP-ASETUSTEN KONFIGUROINTI    | 10 |
| 6.1. ERI OPERAATTOREIDEN ASETUKSET | 11 |
| 7. FAX-TUKI                        | 16 |

## 1. LAITTEEN KUVAUS

TeleWell TW-VolP-S2 -sovitin mahdollistaa VolP-puhelut Internetin välityksellä. VolP-sovittimen lisäksi tarvitaan ADSL-modeemi, Internet-liittymä, analoginen puhelin sekä palveluntarjoajalta VolP-sopimus. Laitteessa on kaksi puhelinporttia. Laitteella voidaan samanaikaisesti käyttää kahta eri palveluntarjoajan VolP-tiliä (samaa tiliä ei voi käyttää molemmissa porteissa) eli käytössä voi olla samanaikaisesti kaksi eri puhelinnumeroa. VolP saadaan käyttöön tekemällä tarvittavat asetukset laitteen hallintaohjelmaan.

## **1.1. TIETOJA LAITTEESTA**

#### 1.1.1. Liitännät

- 1 WAN-portti
- 1 LAN-portti
- 2 Puhelinporttia analogiselle puhelimelle
- 1.1.2. Muut tarvittavat laitteet ja palvelut
  - ADSL-modeemi
  - Analoginen puhelin (kaksi puhelinta, jos halutaan käyttää molempia puhelinportteja)
  - toimiva Internet-liittymä
  - VolP-sopimus palveluntarjoajalta (kaksi sopimusta, jos halutaan käyttää molempia portteja)
- 1.1.3. Ominaisuuksia
  - SIP v1 (RFC2543), SIP v2 (RFC3261)
  - NAT, DHCP server
  - Kiinteä IP, DHCP, PPPoE
  - Puhelinluettelo
  - Saapuvan numeron näyttö
  - Soitonsiirto
  - Hallinta www-selaimella
  - T.38 fax-tuki
  - Valmiina usean eri palveluntarjoajan asetukset pikavalinnassa

### 1.2. MYYNTIPAKETIN SISÄLTÖ

- TeleWell TW-VoIP-S2-sovitin
- Virtalähde 12 V 0.6 A
- RJ45-Ethernet-kaapeli
- RJ11-puhelinjohto
- Pikaohje suomi/englanti
- CD, jossa laajempi englanninkielinen ohjekirja

# 2. LAITTEEN LIITÄNNÄT

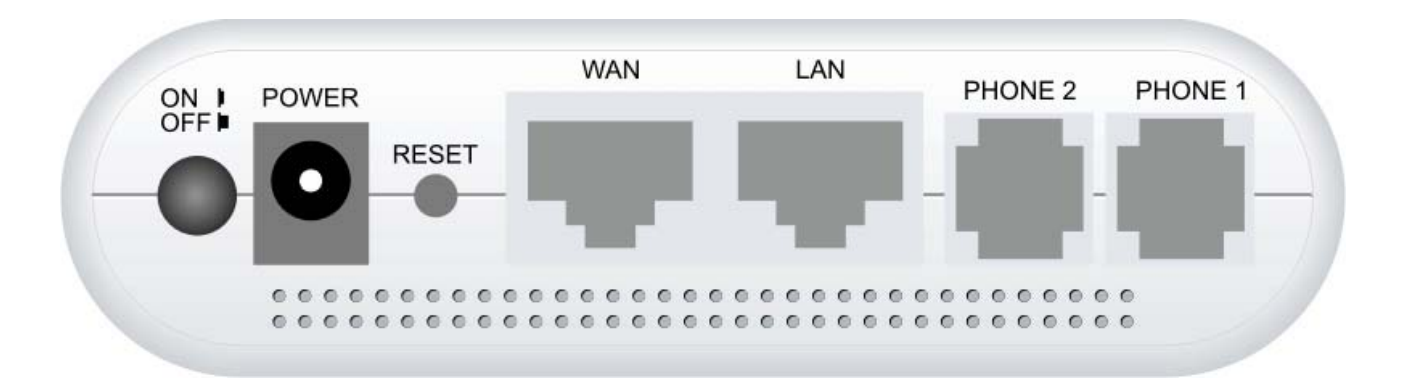

| TAKAPANELIN TOIMINTO | KUVAUS                                      |
|----------------------|---------------------------------------------|
| ON / OFF             | Virtakytkin päälle / pois päältä            |
| POWER                | Liitin laitteen muuntajalle                 |
| RESET                | Painettuna yli 10 sekunttia palauttaa       |
|                      | laitteen tehdasasetuksille (odota n. puoli  |
|                      | minuuttia, että laite käynnistyy uudelleen) |
| WAN                  | WAN-porttiin kytketään ADSL-modeemi         |
| LAN                  | LAN-portista laite kytketään tietokoneen    |
|                      | verkkokorttiin                              |
| PHONE                | PHONE1- ja PHONE2-portteihin liitetään      |
|                      | analoginen puhelin                          |

## 3. LAITTEEN VALOT

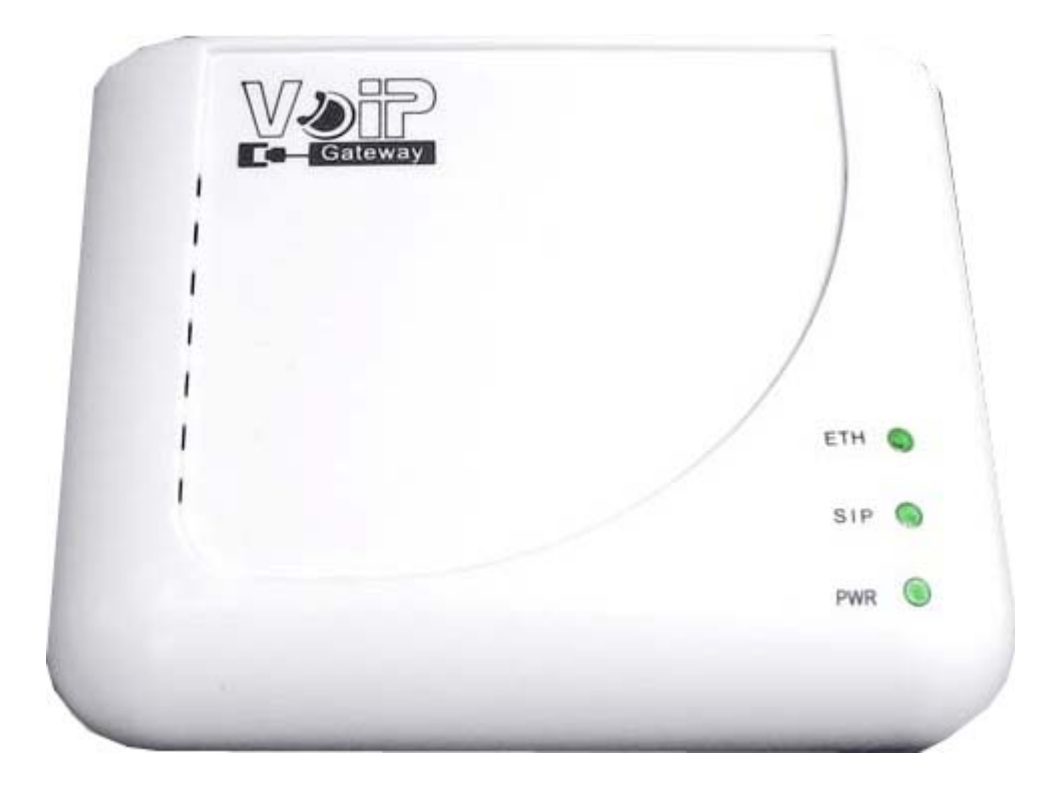

| MERKKIVALO | KUVAUS                                                                                               |
|------------|----------------------------------------------------------------------------------------------------|
| ETH        | LAN/WAN-portin valo<br>* Palaa kiinteästi, kun yhteys on päällä<br>* Villkkuu, kun tietoa siirretään |
| SIP        | Palaa kiinteäsi, kun VoIP on rekisteröitynyt<br>onnistuneesti SIP-palvelimelle                       |
| PWR        | Palaa kiinteästi, kun laitteessa on virrat<br>päällä                                                 |

## 4. OLETUSASETUKSET

#### 4.1. TIETOKONEEN ASETUKSET

- Tietokoneen verkkokortin IP-osoitetteiden haku tulee olla automaatilla
- Tiedon voi tarkistaa Windowsissa kohdasta käynnistä / ohjauspaneeli / verkkoyhteydet / lähiverkkoyhteys / klikataan hiiren oikealla -> ominaisuudet / Internet Protokolla (TCP/IP) -> ominaisuudet / Rasti pitää olla kohdassa "hae IP-tiedot automaattisesti" ("Obtain an IP address automatically")

| Internet Protocol (TCP/IP) Prope                                                                                    | rties 🛛 🛛 🔀                                                              |
|----------------------------------------------------------------------------------------------------|--------------------------------------------------------------------------|
| General Alternate Configuration                                                                                     |                                                                          |
| You can get IP settings assigned auton<br>this capability. Otherwise, you need to a<br>the appropriate IP settings. | natically if your network supports<br>ask your network administrato: for |
| 💿 Obtain an IP address automatical                                                                                  | y                                                                        |
| O Use the following IP address: —                                                                                   |                                                                          |
| IP address:                                                                                                    | and a second second                                                      |
| Subnet mask:                                                                                                    |                                                                          |
| Default gateway:                                                                                                    |                                                                          |
| Obtain DNS server address autor                                                                                     | natically                                                                |
| O Use the following DNS server add                                                                                  | Iresses:                                                                 |
| Preferred DNS server:                                                                                               | · · ·                                                                    |
| Alternate DNS server:                                                                                               |                                                                          |
|                                                                                                    | Advanced                                                                 |
|                                                                                                    | OK Cancel                                                                |

#### 4.2. ADSL-MODEEMIN ASETUKSET

• VolP-sovittimelle pitää tulla IP-osoite suoraan operaattorilta eli ADSL-modeemin, jonka perässä VolP-sovitin on, pitää olla sillatussa tilassa (tai ainakin sen Ethernet-portin, jossa VolP-sovitin on kiinni).

#### 4.3. VoIP-SOVITTIMEN OLETUSASETUKSET

- Laitteen hallinta-IP-osoite: 10.0.0.2
- Käyttäjätunnus: admin
- Salasana: admin

## 5. LAITTEEN KÄYTTÖÖNOTTO

- 1. Kytketään ADSL-modeemi, esim. TW-EA501, laitteen omien ohjeiden mukaisesti toimintaan ja testataan, että Internet toimii
- 2. Kytketään ADSL-modeemin Ethernet-portista (sillatussa tilassa olevasta portista, IPosoitteen pitää tulla TW-VoIP-S2-laitteelle suoraan operaattorilta), Ethernet-kaapeli TW-VoIP-S2-sovittimen WAN-porttiin
- 3. Kytketään VoIP-sovittimen LAN-portista Ethernet-kaapeli tietokoneen verkkokorttiin (VoIP-sovittimen ja tietokoneen välistä yhteyttä tarvitaan ainoastaan niin kauan, että oikeat asetukset on konfiguroitu laitteelle)
- 4. Kytketään analoginen puhelin Phone1-porttiin (ja Phone2-porttiin, jos käytetään kahta tiliä)
- 5. Kytketään laitteen oma virtalähde (12 V 0.6 A) Power-liittimeen
- 6. Laitetaan virta päälle On/Off-kytkimestä
- 7. Tarkistetaan, että tietokoneen verkkokortin IP-osoite on automaatilla (kts. edellinen sivu)
- 8. Odotetaan, että laite käynnistyy (ETH- ja PWR-valot jäävät palamaan) ja että tietokoneen verkkokortille tulee laitteen jakama IP-osoite
- 9. Avataan www-selain ja kirjaudutaan laitteen hallintaohjelmaan: kirjoitetaan osoiteriville laitteen hallinta-IP-osoite 10.0.0.2 (käyttäjätunnus admin, salasana admin)
- 10. Tarkistetaan kohdasta Status / Network Status, että laite on saanut IP-osoitteen operaattorilta
- 11. Konfiguroidaan VoIP-palveluntarjoajan käyttäjätiedot (kts. ohjeistus kohdassa 6. VoIP-asetusten konfigurointi)
- 12. Asetusten konfiguroinnin jälkeen odotetaan, että SIP-rekisteröinti onnistuu. Tämän jälkeen laite on valmis käytettäväksi.

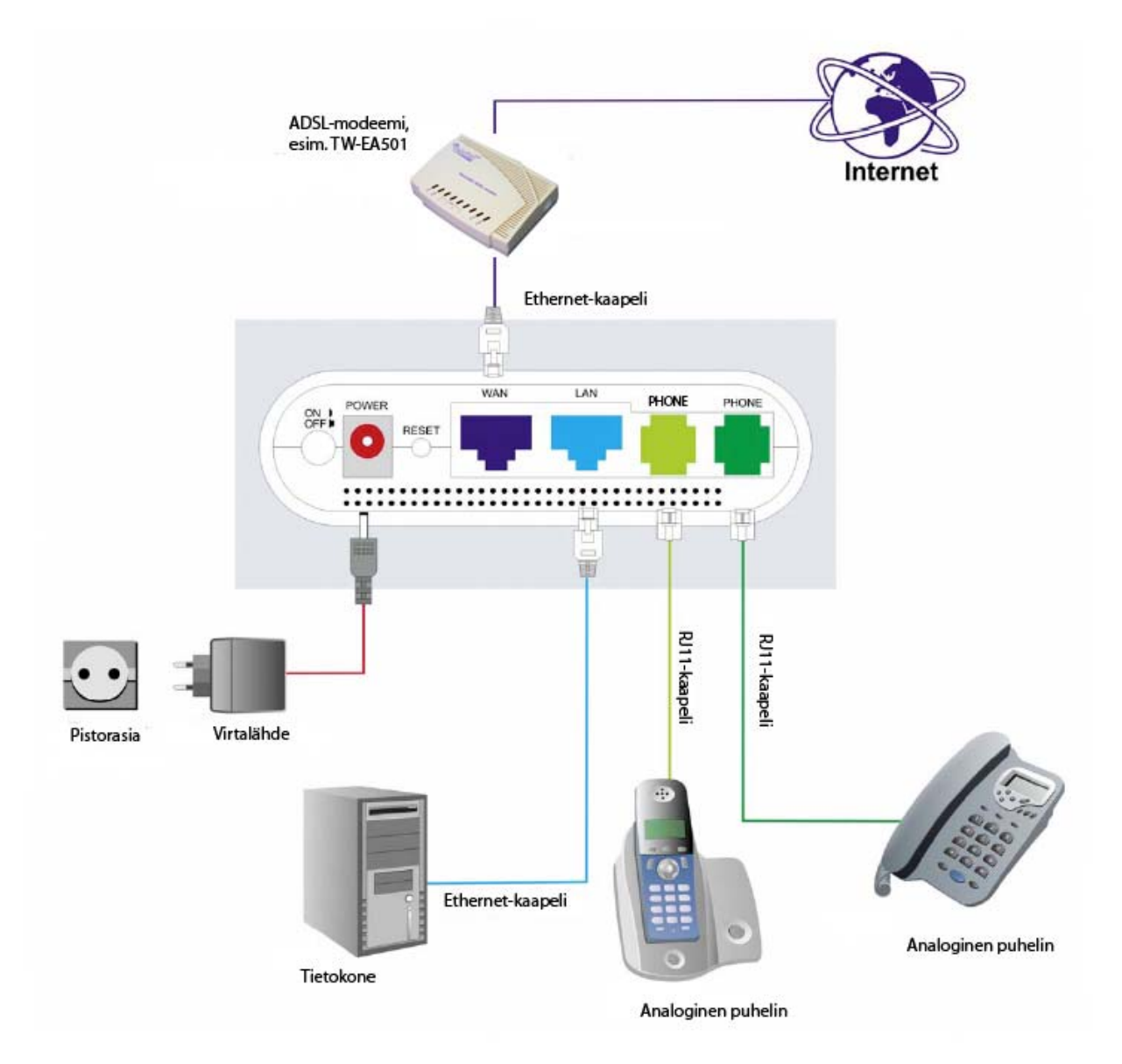

## 6. VoIP-ASETUSTEN KONFIGUROINTI

- 1. Kirjaudutaan laitteen hallintaohjelmaan www-selaimella osoitteessa 10.0.0.2
- 2. Syötetään käyttäjätunnus (admin) ja salasana (admin)
- 3. Mennään kohtaan Quick Setup

| Status<br>▶ <u>System Info</u><br>▶ <u>Network Status</u><br>▶ <u>VoIP Status</u> | Quick Setup<br>You could set information of service domains in this page. |                                            |  |  |
|-----------------------------------------------------------------------------------|---------------------------------------------------------------------------|--------------------------------------------|--|--|
| Quick Setup<br>Configuration<br>> WAN<br>> LAN<br>> VOIP<br>> DDNS<br>> VUAN      | Phone No.: Phon                                                           | ə 1 💌                                      |  |  |
| DMZ                                                                               | SIP Service Provider                                                      | Finnet Voip                                |  |  |
| PPTP Settings                                                                     | Active:                                                                   | Finnet Voip                                |  |  |
| SNTP Settings Alarm Settings                                                      | Domain Server:                                                            | Laajakaistapuhelin Voip<br>Saunalahti Voip |  |  |
| System Authority                                                                  | Proxy Server:                                                             | Sonera puhekaista Voip                     |  |  |
| Save Settings/Reboot                                                              | Outbound Proxy:                                                           | New                                        |  |  |
| System                                                                            | Display Name:                                                             | finnet                                     |  |  |
| Firmware Update                                                                   | User Name:                                                                |                                            |  |  |
| ▶ <u>Auto Update</u>                                                              | Register Name:                                                            |                                            |  |  |
|                                                                                   | Register Password:                                                        |                                            |  |  |
|                                                                                   | Subscribe for MWI:                                                        | Oon ⊙Off                                   |  |  |
|                                                                                   | Status:                                                                   | Not Registered                             |  |  |

- 4. Valitaan valikosta käytettävä puhelinportti sen mukaisesti, missä portissa puhelin on kiinni (Phone No: Phone 1 tai Phone 2)
- Valitaan valikosta käytettävä palveluntarjoaja -> ruudulle tulee ko. palveluntarjoajan tiedot. Valmiina tulevat tiedot ovat oletuksena oikein, niitä ei tule muuttaa (poikkeuksena Sonera Puhekaista VoIP -asetuksissa domain server ja proxy server asetukset tarvittaessa, kts. eri palveluntarjoajien tarkemmat asetustiedot jäljempänä)
- 6. Syötetään omat käyttäjätiedot, jotka on saatu operaattorilta
- 7. Kun tiedot on syötetty kenttiin, klikataan submit
- 8. Mennään kohtaan configuration / save settings / reboot / save & reboot -> odotetaan, että laite käynnistyy uudelleen
- Tämän jälkeen odotetaan, että laite on rekisteröitynyt. Rekisteröitymisen tilan näkee kohdasta Quick Setup / Status: not registered/registered (HUOM! Jos hallintaohjelma ilmoittaa, että ei ole käyttöoikeuksia, pitää hallintaan kirjautua uudelleen osoitteessa 10.0.0.2)
- 10. Tämän jälkeen laite on valmis käytettäväksi

Tarvittaessa, jos laite ei rekisteröidy tai puhe ei kuulu, tulee myös SIP-porttiasetukset muuttaa oman palveluntarjoajan mukaiseksi kohdasta (configuration / VoIP / Port Settings). Oikeat porttiasetukset tulee tarkistaa palveluntarjoajalta, seuraavassa eri palveluntarjoajien asetuksia.

## 6.1. ERI OPERAATTOREIDEN ASETUKSET

#### 6.1.1. Finnet VoIP

SIP-asetukset:

- Active: On
- Domain Server: finnetvoip.fi
- Proxy Server: sip.finnetvoip.fi
- Outbound Proxy: sip.finnetvoip.fi
- Display Name: haluttu näyttönimi yhteydelle, esim. finnet
- User Name: Finnetin VoIP-puhelinnumero
- Register Name: sama numero kuin User Name -kohdassa
- Register Password: palveluntarjoajan antama salasana

| SIP Service Provider | Finnet Voip       |
|----------------------|-------------------|
| Active:              | ⊙On ○Off          |
| Domain Server:       | finnetvoip.fi     |
| Proxy Server:        | sip.finnetvoip.fi |
| Outbound Proxy:      | sip.finnetvoip.fi |
| Display Name:        | finnet            |
| User Name:           | 123456            |
| Register Name:       | 123456            |
| Register Password:   | ****              |
| Subscribe for MWI:   | OOn ⊙Off          |
| Status:              | Registered        |

- SIP Port: 5060
- RTP Port: 41000

| Port of Phone1      |       |            |
|---------------------|-------|------------|
| SIP Port of Phone1: | 5060  | (10~65533) |
| RTP Port of Phone1: | 41000 | (10~65533) |

#### 6.1.2. Laajakaistapuhelin.net

SIP-asetukset:

- Active: On
- Domain Server: k4.laajakaistapuhelin.net
- Proxy Server: k4.laajakaistapuhelin.net
- Outbound Proxy: k4.laajakaistapuhelin.net
- Display Name: haluttu näyttönimi yhteydelle, esim. laajakaistapuhelin
- User Name: Laajakaistapuhelin.net puhelinnumero
- Register Name: sama numero kuin User Name -kohdassa
- Register Password: palveluntarjoajan antama salasana

| SIP Service Provider | Laajakaistapuhelin Voip 💌 |
|----------------------|---------------------------|
| Active:              | ⊙On ○Off                  |
| Domain Server:       | k4.laajakaistapuhelin.net |
| Proxy Server:        | k4.laajakaistapuhelin.net |
| Outbound Proxy:      | k4.laajakaistapuhelin.net |
| Display Name:        | laajakaistapuhelin        |
| User Name:           | 123456                    |
| Register Name:       | 123456                    |
| Register Password:   | *****                     |
| Subscribe for MWI:   | OOn ⊙Off                  |
| Status:              | Registered                |

- SIP Port: 5060
- RTP Port: 5004

| Port of Phone1      |      |            |
|---------------------|------|------------|
| SIP Port of Phone1: | 5060 | (10~65533) |
| RTP Port of Phone1: | 5004 | (10~65533) |

#### 6.1.3. Saunalahti VolP

SIP-asetukset:

- Active: On
- Domain Server: voip.saunalahti.fi
- Proxy Server: voip.saunalahti.fi
- Outbound Proxy: tämä kenttä jätetään tyhjäksi
- Display Name: Saunalahden VolP-puhelinnumero
- User Name: sama numero kuin Display-kohdassa
- Register Name: sama numero kuin Display-kohdassa
- Register Password: palveluntarjoajan antama salasana

| SIP Service Provider | Saunalahti Voip    |
|----------------------|--------------------|
| Active:              | ⊙On ○Off           |
| Domain Server:       | voip.saunalahti.fi |
| Proxy Server:        | voip.saunalahti.fi |
| Outbound Proxy:      |                    |
| Display Name:        | 123456             |
| User Name:           | 123456             |
| Register Name:       | 123456             |
| Register Password:   | ****               |
| Subscribe for MWI:   | OOn ⊙Off           |
| Status:              | Registered         |

- SIP Port: 5060
- RTP Port: 1722

| Port of Phone1      |      |            |
|---------------------|------|------------|
| SIP Port of Phone1: | 5060 | (10~65533) |
| RTP Port of Phone1: | 1722 | (10~65533) |

#### 6.1.4. TeliaSonera VolP

SIP-asetukset:

- Active: On
- Domain Server: oman sähköpostiosoitteen loppuosa (oletuksena asetus on pp.inet.fi, mutta jos oman sähköpostiosoitteesi loppuosa on esim. pp1.inet.fi, pitää tieto muuttaa vastaamaan sitä)
- Proxy Server: oman sähköpostiosoitteen loppuosa (oletuksena asetus on pp.inet.fi, mutta jos oman sähköpostiosoitteesi loppuosa on esim. pp1.inet.fi, pitää tieto muuttaa vastaamaan sitä)
- Outbound Proxy: outbound.puhekaista.sonera.fi
- Display Name: haluttu näyttönimi yhteydelle, esim. sonera
- User Name: sähköpostiosoitteen alkuosa (etunimi.sukunimi)
- Register Name: palveluntarjoajan antama rekisteröintinimi
- Register Password: palveluntarjoajan antama salasana

| SIP Service Provider | Sonera puhekaista Voip 💌      |  |
|----------------------|-------------------------------|--|
| Active:              | ⊙On ○Off                      |  |
| Domain Server:       | pp.inet.fi                    |  |
| Proxy Server:        | pp.inet.fi                    |  |
| Outbound Proxy:      | outbound.puhekaista.sonera.fi |  |
| Display Name:        | sonera                        |  |
| User Name:           | etunimi.sukunimi              |  |
| Register Name:       | xxxx-1                        |  |
| Register Password:   | ****                          |  |
| Subscribe for MWI:   | O On ⊙ Off                    |  |
| Status:              | Registered                    |  |

- SIP Port: 5060
- RTP Port: 8500

| Port of Phone1      |      |            |
|---------------------|------|------------|
| SIP Port of Phone1: | 5060 | (10~65533) |
| RTP Port of Phone1: | 8500 | (10~65533) |

#### 6.1.5. Free World Dial Up

SIP-asetukset:

- Active: On
- Domain Server: fwd.pulver.com
- Proxy SerSver: fwd.pulver.com
- Outbound Proxy: fwd.pulver.com
- Display Name: haluttu näyttönimi yhteydelle, esim. fwd
- User Name: Free World Dial Up -puhelinnumero
- Register Name: sama numero kuin User Name -kohdassa
- Register Password: palveluntarjoajan antama salasana

| SIP Service Provider | Free World Dialup Voip 💌 |  |
|----------------------|--------------------------|--|
| Active:              | ⊙On ○Off                 |  |
| Domain Server:       | fwd.pulver.com           |  |
| Proxy Server:        | fwd.pulver.com           |  |
| Outbound Proxy:      | fwdnat.pulver.com:5082   |  |
| Display Name:        | fwd                      |  |
| User Name:           | 123456                   |  |
| Register Name:       | 123456                   |  |
| Register Password:   | tooloote                 |  |
| Subscribe for MWI:   | OOn ⊙Off                 |  |
| Status:              | Registered               |  |

- SIP Port: 5060
- RTP Port: 41000

| Port of Phone1      |       |            |
|---------------------|-------|------------|
| SIP Port of Phone1: | 5060  | (10~65533) |
| RTP Port of Phone1: | 41000 | (10~65533) |

#### 6.1.6. Elisa VolP

SIP-asetukset:

- Active: On
- Domain Server: Operaattorin rekisteröintiosoite
- Proxy SerSver: Operaattorin proxy-tieto
- Outbound Proxy: Operaattorin outbound-tieto
- Display Name: haluttu näyttönimi yhteydelle, esim. elisa
- User Name: Elisa VolP -puhelinnumero
- Register Name: sama numero kuin User Name -kohdassa
- Register Password: palveluntarjoajan antama salasana

| SIP Service Provider | New        |
|----------------------|------------|
| Active:              | ົ On C Off |
| Domain Server:       |            |
| Proxy Server:        |            |
| Outbound Proxy:      |            |
| Display Name:        | elisa      |
| User Name:           | 123456     |
| Register Name:       | 123456     |
| Register Password:   | •••••      |
| Subscribe for MWI:   | C On € Off |
| Status:              | Registered |

Porttiasetukset:

- SIP Port: 5060
- RTP Port: 17000

| SIP Port: | 5060  | (10~65533) |
|-----------|-------|------------|
| RTP Port: | 17000 | (10~65533) |

## 7. FAX-TUKI

- Laitteessa on T.38 fax-tuki
- Faksi liitetään jompaan kumpaan puhelinporttiin
- Laitteen asetuksia ei tarvitse muuttaa, jotta faksi toimisi, asetukset ovat oletuksena oikein, mutta palveluntarjoajan puolelta pitää olla G.711u-tuki päällä, jotta faksi toimii

# TeleWell TW-VoIP-S2

**VoIP Adapter** 

Installation Guide

# Contents

| 1. | I. Introduction1            |    |
|----|-----------------------------|----|
|    | 1.1. Device information     | 19 |
|    | 1.1.1. Interfaces           | 19 |
|    | 1.1.2. In addition you need | 19 |
|    | 1.1.3. Features             | 19 |
|    | 1.2. Package Contents       | 19 |
| 2. | Ports and Buttons           | 20 |
| 3. | 3. LED Description          |    |
| 4. | 1. Default settings2.       |    |
|    | 4.1. Computer               | 23 |
|    | 4.2. ADSL modem             | 23 |
|    | 4.3. VoIP adapter           | 23 |
| 5. | 5. Configuration 2          |    |
| 6. | 5. Fax support 31           |    |

## 1. INTRODUCTION

TeleWell TW-VoIP-S2 -Adapter makes possible VoIP phone calls Through Internet. In addition you need ADSL modem, Internet connection, analogical phone and VoIP contract from an ISP. There are two phone ports in the device. TW-VoIP-S2 VoIP Adapter has capability to use a different phone number in each phone port at the same time.

#### 1.1. Device information

1.1.1. Interfaces

- 1 WAN-port
- 1 LAN-port
- 2 phone ports

#### 1.1.2. In addition you need

- ADSL-modem
- Analogical phone
- Internet connection
- VoIP contract from an ISP
- 1.1.3. Features
  - SIP v1 (RFC2543), SIP v2 (RFC3261)
  - NAT, DHCP server
  - Static IP, DHCP, PPPoE
  - Phone book
  - Caller ID
  - Call forward
  - Configuration via web-browser
  - Support for T.38 fax
  - The settings of several ISPs ready in quick start

#### 1.2. Package Contents

- TeleWell TW-VoIP-S2-Gateway
- Power Supply, 12 V 0.6 A
- RJ45-Ethernet cable
- RJ11-Telephone cable
- Quick Installation Quide
- CDROM (english manual)

## 2. Ports and Buttons

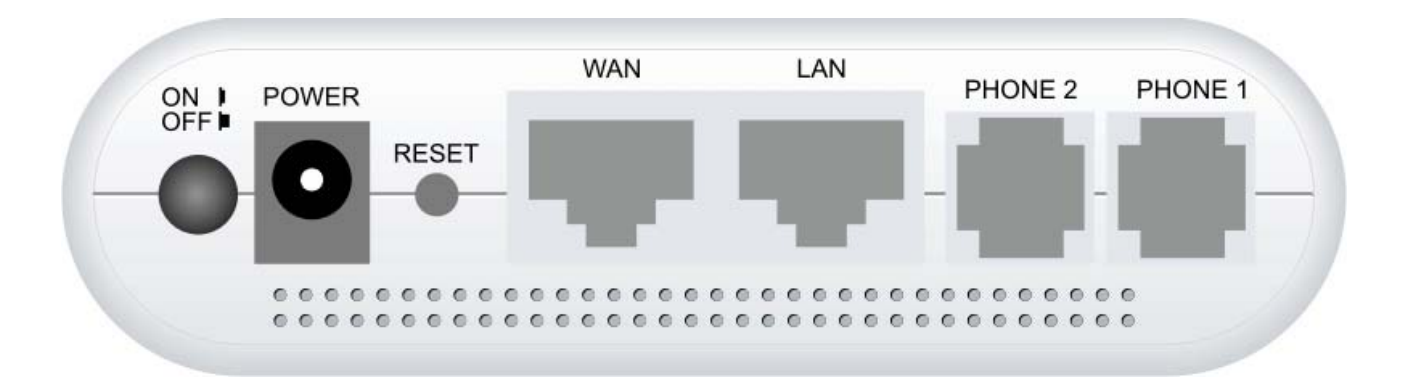

|       | Description                                                                            |
|-------|----------------------------------------------------------------------------------------|
| ON /  | Power Switch                                                                           |
| OFF   |                                                                                        |
| POWER | Connect the power adapter that came with the VoIP Gateway.                             |
| RESET | The Button will set the VoIP Gateway to its factory default setting and reset the VoIP |
|       | Gateway. To reset the VoIP Gateway, simply press the reset button for more than 10     |
|       | seconds. After about 30 seconds the VoIP Gateway will become operational again.        |
| WAN   | Connect to Broadband devices, such as a ADSL or Cable modem.                           |
| LAN   | Connect to Ethernet network devices, such as a PC, hub, switch or router.              |
| PHONE | Connect a standard telephone handset to the VoIP Gateway.                              |

# 3. LED Description

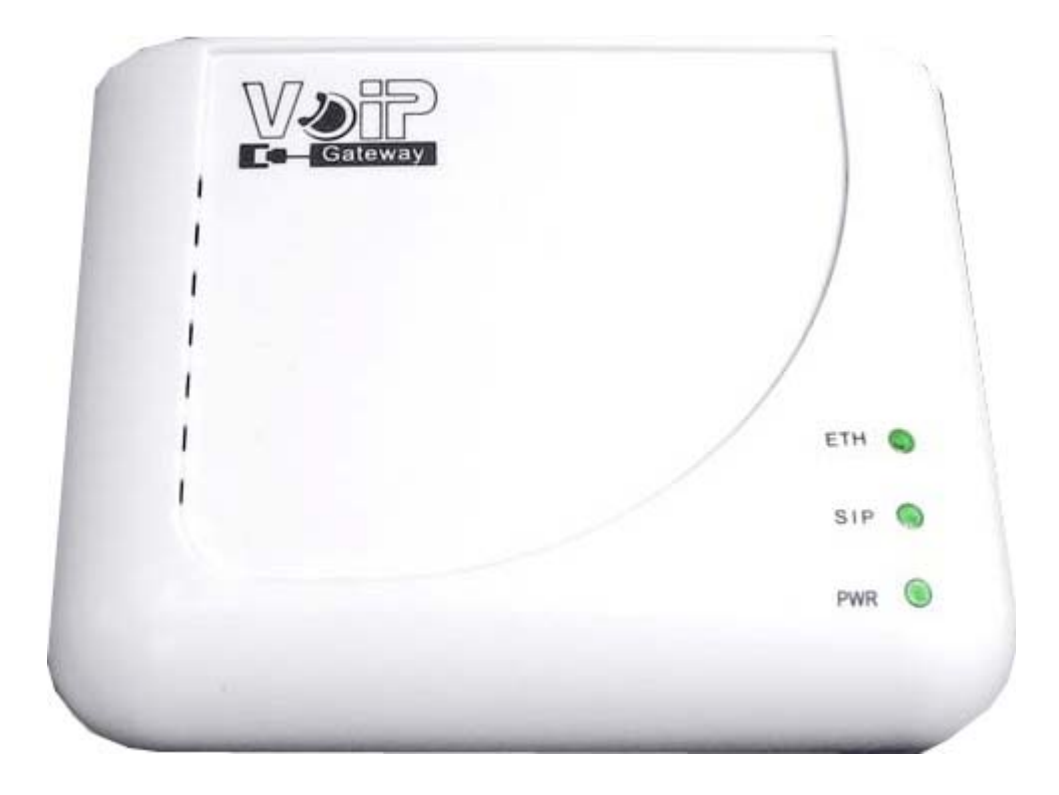

| LED | Description                                                                                                    |
|-----|----------------------------------------------------------------------------------------------------|
| ETH | The LED is lighted when a connection is established to WAN/LAN port and flashes when WAN/LAN port is sending/receiving data. |
| SIP | This LED is lighted when the VoIP Gateway is registered succesfully to the SIP Server.                                       |
| PWR | The LED stays lighted to indicate the system is power on properly.                                                           |

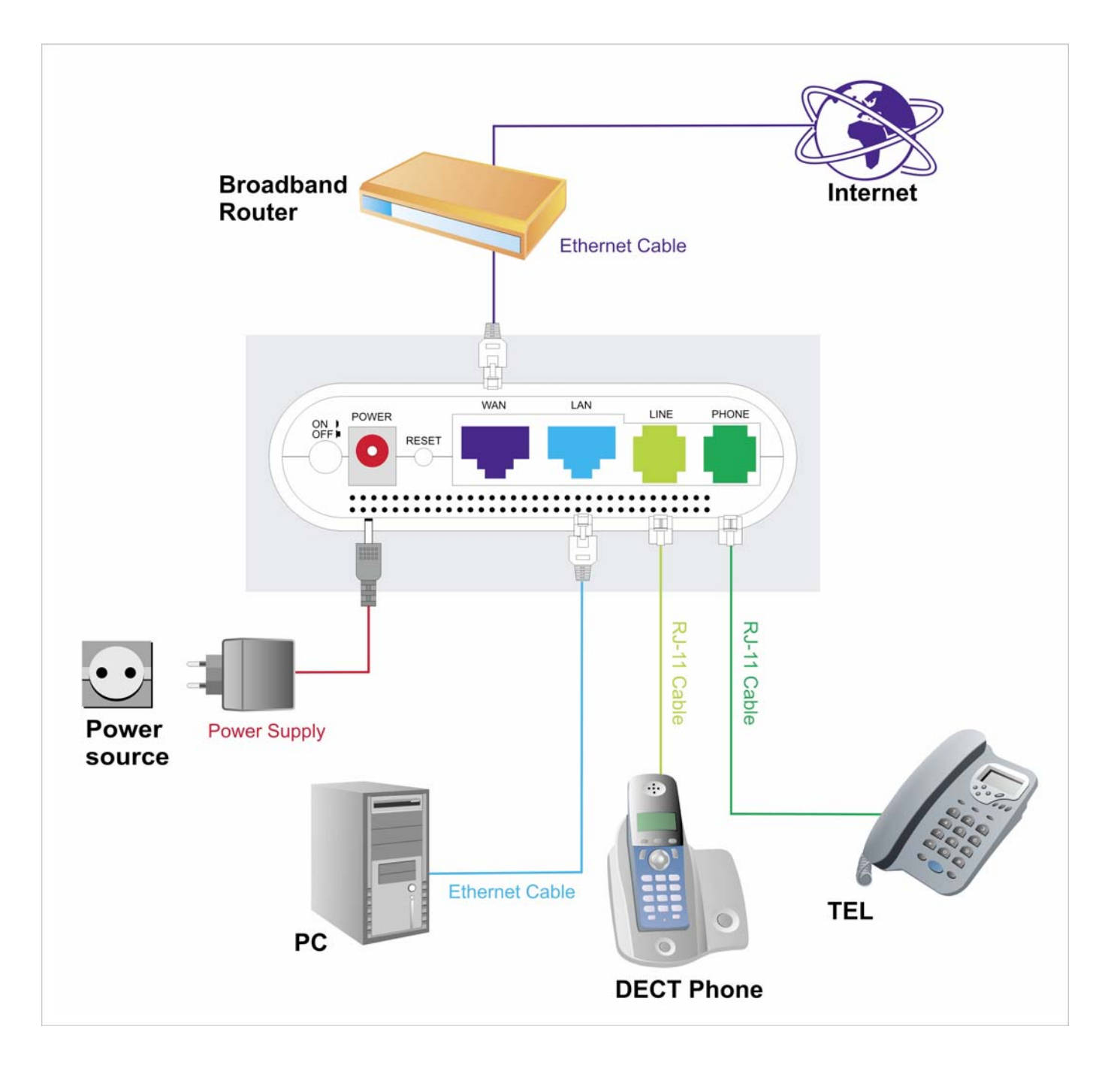

## 4. DEFAULT SETTINGS

#### 4.1. COMPUTER

- Configure the Obtain an IP Address automatically for LAN card
- Please follow steps Start/Control Panel/Network Connections/ right click Local Area Connection and then click Properties/ click Internet Protocol (TCP/IP) and then click Properties/ select Obtain an IP Address automatically and then click OK

| Internet Protocol (TCP/IP) Pr                                                                             | operties 🛛 🛛 🛛 🖓                                                                  |  |  |
|----------------------------------------------------------------------------------------------------|-----------------------------------------------------------------------------------|--|--|
| General Alternate Configuration                                                                           |                                                                                   |  |  |
| You can get IP settings assigned a<br>this capability. Otherwise, you nee<br>the appropriate IP settings. | automatically if your network supports<br>d to ask your network administrator for |  |  |
| <ul> <li>Obtain an IP address automatically</li> </ul>                                                    |                                                                                   |  |  |
| O Use the following IP address:                                                                           |                                                                                   |  |  |
| IP address:                                                                                               |                                                                                   |  |  |
| Subnet mask:                                                                                              |                                                                                   |  |  |
| Default gateway:                                                                                          |                                                                                   |  |  |
| <ul> <li>Obtain DNS server address automatically</li> </ul>                                               |                                                                                   |  |  |
| O Use the following DNS serve                                                                             | r addresses:                                                                      |  |  |
| Preferred DNS server:                                                                                     |                                                                                   |  |  |
| Alternate DNS server:                                                                                     |                                                                                   |  |  |
|                                                                                                    | Advanced                                                                          |  |  |
|                                                                                                    | OK Cancel                                                                         |  |  |

#### 4.2. ADSL MODEM

• To function correctly the VoIP adapter needs a dynamic IP from the ISP, so the ADSL modem's status must be Pure Bridge LLC (at least the port's adapter is connected to)

#### 4.3. VoIP ADAPTER

- Default IP address: 10.0.0.2
- User Name: admin
- Password: admin

## 5. CONFIGURATION

- Launch the Web Browser
- Enter the LAN port default IP address 10.0.0.2 in the address bar
- Enter the username (admin) and password (admin)

#### 5.1. Quick Start

The settings of several ISPs are ready in quick start. You can select the right ISP from the menu. There are ready the right Domain Server, Proxy Server, Outbound Proxy and Display Name settings. You have to only add your own User Name, Register Name and Register Password. (see page 26)

| Status       Quick Setup         > System Info       You could set information of service domains in this page.         Yourp Status       You could set information of service domains in this page.         Quick Setup       You could set information of service domains in this page. |                      |                        |  |
|----------------------------------------------------------------------------------------------------|----------------------|------------------------|--|
| Configuration           > WAN           > LAN           > VOIP           > DDNS           > VLAN                                                                                                    | Phone No.: Phone 1 💌 |                        |  |
| DMZ     Virtual Server                                                                                                    | SIP Service Provider | Finnet Voip            |  |
| PPTP Settings                                                                                                    | Active:              | FinnetVoip             |  |
| SNTP Settings Alarm Settings                                                                                                    | Domain Server:       | Saunalahti Voip        |  |
| System Authority<br>System Authority                                                                                                    | Proxy Server:        | Sonera puhekaista Voip |  |
| Save Settings/Reboot                                                                                                    | Outbound Proxy:      | New                    |  |
| System  Reset factory default                                                                                                    | Display Name:        | finnet                 |  |
| Firmware Update                                                                                                    | User Name:           |                        |  |
| Auto Update                                                                                                    | Register Name:       |                        |  |
|                                                                                                    | Register Password:   |                        |  |
|                                                                                                    | Subscribe for MWI:   | O On ⊙ Off             |  |
|                                                                                                    | Status:              | Not Registered         |  |

| SIP Service Provider |                                                                                                    |  |
|----------------------|----------------------------------------------------------------------------------------------------|--|
| Active               | First you need click On to enable the Service Domain, then you can input the following items:                                                                                                    |  |
| Domain<br>Server     | For example, in test@domain.com, the domain is "domain.com". Provided by your VoIP Service Provider.                                                                                                    |  |
| Proxy<br>Server      | If your VoIP service provider has an proxy address and requires that you provide<br>the address to VoIP Gateway. For the address enter a domain name (for example,<br>domain.com) or an IP address (for example, 123.456.789.012).    |  |
| Outbound<br>Proxy    | If your VoIP service provider has an outbound proxy address and requires that you provide the address to VoIP Gateway. For the address enter a domain name (for example, domain.com) or an IP address (for example, 123.456.789.012). |  |
| Display<br>Name      | This name is displayed in the VoIP Gateway display. Other parties will see this name when they are connected to you.                                                                                                    |  |
| User Name            | Typically the account number for the SIP account. For example, in test@domain.com, the user name is "test". Provided by your VoIP Service Provider.                                                                                   |  |
| Register<br>Name     | May not be required. If it is required, it will be provided by your VoIP Service Provider.                                                                                                    |  |
| Register<br>Password | Provided by the VoIP Service Provider.                                                                                                    |  |
| Subscribe<br>for MWI | When set to On a Subscribe for Message Waiting Indication will be sent periodically.                                                                                                    |  |
| Register<br>Status   | You can see the Register Status in the Status item. If the item shows "Registered", then your VoIP Gateway is registered to the ISP, you can make a phone call directly.                                                              |  |
| Submit<br>Button     | When you finished the setting, please click the Submit button.                                                                                                    |  |
| Reset<br>Button      | You can reset the configured parameters before you submit.                                                                                                    |  |
| Back Button          | Go back to the previous web page.                                                                                                    |  |

#### 5.1.1. ISP settings

#### 5.1.1.1. Finnet VoIP

SIP settings:

- Active: On
- Domain Server: finnetvoip.fi
- Proxy Server: sip.finnetvoip.fi
- Outbound Proxy: sip.finnetvoip.fi
- Display Name: finnet
- User Name: Your own Finnet VoIP phone number
- Register Name: same as User Name
- Register Password: Your own Finnet VoIP password

| SIP Service Provider | Finnet Voip       |
|----------------------|-------------------|
| Active:              | ⊙On OOff          |
| Domain Server:       | finnetvoip.fi     |
| Proxy Server:        | sip.finnetvoip.fi |
| Outbound Proxy:      | sip.finnetvoip.fi |
| Display Name:        | finnet            |
| User Name:           | 123456            |
| Register Name:       | 123456            |
| Register Password:   | ****              |
| Subscribe for MWI:   | OOn ⊙Off          |
| Status:              | Registered        |

- SIP Port: 5060
- RTP Port: 41000

| Port of Phone1      |       |            |
|---------------------|-------|------------|
| SIP Port of Phone1: | 5060  | (10~65533) |
| RTP Port of Phone1: | 41000 | (10~65533) |

#### 5.1.1.2. Laajakaistapuhelin.net

SIP settings:

- Active: On
- Domain Server: k4.laajakaistapuhelin.net
- Proxy Server: k4.laajakaistapuhelin.net
- Outbound Proxy: k4.laajakaistapuhelin.net
- Display Name: laajakaistapuhelin
- User Name: Your own Laajakaistapuhelin.net VoIP phone number
- Register Name: Same as User Name
- Register Password: Your own Laajakaistapuhelin.net VoIP password

| SIP Service Provider | Laajakaistapuhelin Voip 💌 |  |
|----------------------|---------------------------|--|
| Active:              | ⊙On OOff                  |  |
| Domain Server:       | k4.laajakaistapuhelin.net |  |
| Proxy Server:        | k4.laajakaistapuhelin.net |  |
| Outbound Proxy:      | k4.laajakaistapuhelin.net |  |
| Display Name:        | laajakaistapuhelin        |  |
| User Name:           | 123456                    |  |
| Register Name:       | 123456                    |  |
| Register Password:   | ****                      |  |
| Subscribe for MWI:   | OOn ⊙Off                  |  |
| Status:              | Registered                |  |

- SIP Port: 5060
- RTP Port: 5004

| Port of Phone1      |      |            |  |
|---------------------|------|------------|--|
| SIP Port of Phone1: | 5060 | (10~65533) |  |
| RTP Port of Phone1: | 5004 | (10~65533) |  |

#### 5.1.1.3. Saunalahti VolP

#### SIP settings:

- Active: On
- Domain Server: voip.saunalahti.fi
- Proxy Server: voip.saunalahti.fi
- Outbound Proxy: this field is empty
- Display Name: Saunalahden VolP-puhelinnumero
- User Name: Your own Saunalahti VoIP phone number
- Register Name: Same as User Name
- Register Password: Your own Saunalahti VoIP password

| SIP Service Provider | Saunalahti Voip    |  |  |
|----------------------|--------------------|--|--|
| Active:              | ⊙On ○Off           |  |  |
| Domain Server:       | voip.saunalahti.fi |  |  |
| Proxy Server:        | voip.saunalahti.fi |  |  |
| Outbound Proxy:      |                    |  |  |
| Display Name:        | 123456             |  |  |
| User Name:           | 123456             |  |  |
| Register Name:       | 123456             |  |  |
| Register Password:   | ****               |  |  |
| Subscribe for MWI:   | OOn ⊙Off           |  |  |
| Status:              | Registered         |  |  |

- SIP Port: 5060
- RTP Port: 1722

| Port of Phone1      |      |            |  |
|---------------------|------|------------|--|
| SIP Port of Phone1: | 5060 | (10~65533) |  |
| RTP Port of Phone1: | 1722 | (10~65533) |  |

#### 5.1.1.4. TeliaSonera VolP

SIP settings:

- Active: On
- Domain Server: End part of Your own email address (for example pp.inet.fi, pp1.inet.fi)
- End part of Your own email address (for example pp.inet.fi, pp1.inet.fi)
- Outbound Proxy: outbound.puhekaista.sonera.fi
- Display Name: sonera
- User Name: first part of email address (firstname.lastname)
- Register Name: Register Name of ISP
- Register Password: Your own Sonera VoIP password

| SIP Service Provider | Sonera puhekaista Voip 💌      |  |  |
|----------------------|-------------------------------|--|--|
| Active:              | ⊙On ○Off                      |  |  |
| Domain Server:       | pp.inet.fi                    |  |  |
| Proxy Server:        | pp.inet.fi                    |  |  |
| Outbound Proxy:      | outbound.puhekaista.sonera.fi |  |  |
| Display Name:        | sonera                        |  |  |
| User Name:           | firstname.lastname            |  |  |
| Register Name:       | xxxx-1                        |  |  |
| Register Password:   | *****                         |  |  |
| Subscribe for MWI:   | OOn ⊙Off                      |  |  |
| Status:              | Registered                    |  |  |

- SIP Port: 5060
- RTP Port: 8500

| Port of Phone1      |      |            |
|---------------------|------|------------|
| SIP Port of Phone1: | 5060 | (10~65533) |
| RTP Port of Phone1: | 8500 | (10~65533) |

#### 6.1.5. Free World Dial Up

SIP settings:

- Active: On
- Domain Server: fwd.pulver.com
- Proxy SerSver: fwd.pulver.com
- Outbound Proxy: fwd.pulver.com
- Display Name: fwd
- User Name: Your own FWD VoIP phone number
- Register Name: Same as User Name
- Register Password: Your own FWD VoIP password

| SIP Service Provider | Free World Dialup Voip 💌 |  |  |
|----------------------|--------------------------|--|--|
| Active:              | ⊙On ○Off                 |  |  |
| Domain Server:       | fwd.pulver.com           |  |  |
| Proxy Server:        | fwd.pulver.com           |  |  |
| Outbound Proxy:      | fwdnat.pulver.com:5082   |  |  |
| Display Name:        | fwd                      |  |  |
| User Name:           | 123456                   |  |  |
| Register Name:       | 123456                   |  |  |
| Register Password:   |                          |  |  |
| Subscribe for MWI:   | OOn ⊙Off                 |  |  |
| Status:              | Registered               |  |  |

- SIP Port: 5060
- RTP Port: 41000

| Port of Phone1      |       |            |
|---------------------|-------|------------|
| SIP Port of Phone1: | 5060  | (10~65533) |
| RTP Port of Phone1: | 41000 | (10~65533) |

#### 6.1.6. Elisa VolP

#### SIP settings:

- Active: On
- Domain Server:
- Proxy SerSver:
- Outbound Proxy:
- Display Name: elisa
- User Name: Your own Elisa VoIP phone number
- Register Name: same as User Name
- Register Password: Your own Elisa VoIP password

|                      | 10         |
|----------------------|------------|
| SIP Service Provider | New        |
| Active:              | ⊙ On C Off |
| Domain Server:       |            |
| Proxy Server:        |            |
| Outbound Proxy:      |            |
| Display Name:        | elisa      |
| User Name:           | 123456     |
| Register Name:       | 123456     |
| Register Password:   | •••••      |
| Subscribe for MWI:   | C On € Off |
| Status:              | Registered |

Porttiasetukset:

- SIP Port: 5060
- RTP Port: 17000

| SIP Port: | 5060  | (10~65533) |
|-----------|-------|------------|
| RTP Port: | 17000 | (10~65533) |

### 5.2. Configuration / VoIP port Settings

You can setup the SIP and RTP port number in this page. Each ISP provider will have different SIP/RTP port setting, please refer to the ISP to setup the port number correctly. When you finished the setting, please click the Submit button.

| Port | Setti | าสร |
|------|-------|-----|
|      | CCCC  | 'ge |

You could set the port number in this page.

| SIP Port: | 5060   | (10~65533) |
|-----------|--------|------------|
| RTP Port: | 60000  | (10~65533) |
|           | Submit | Reset Back |

#### 6. FAX SUPPORT

- Support for T.38 fax
- Connect the fax one or the other phone port

- The fax settings are correct as a default, you don't have to change anything, but the G.711u function must be activated by the ISP

# Declaration of Conformity

| Manufacturer's Name:                              | TeleWell Oy                                                                  |  |  |
|---------------------------------------------------|------------------------------------------------------------------------------|--|--|
| Manufacturer's Address:                           | Alhotie 14 B<br>04430 Järvenpää, Finland                                     |  |  |
| Declares that the product                         |                                                                              |  |  |
| Model Name:                                       | TW-VoIP-S2                                                                   |  |  |
| Type of Product:                                  | VoIP adapter                                                                 |  |  |
| conforms to the following Product Specifications: |                                                                              |  |  |
| Safety:                                           | EN 60950 (1992) + A1 (1993) + A2 (1993) + A3 (1995) + A4 (1997) + A11 (1997) |  |  |
| EMG:                                              | EN 55022 (1998) Class B                                                      |  |  |
|                                                   | EN 55024 (1998)                                                              |  |  |
|                                                   | EN 61000-3-2 (1995)                                                          |  |  |
|                                                   | EN 61000-3-3 (1995)                                                          |  |  |
|                                                   |                                                                              |  |  |

Supplementary information:

The product herewith complies with the requirements of the Low Voltage Directive 73/23/EE, the EMC Directive 89/336/EEC and the R&TTE directive 1999/5/EC (Annex II) and carries CE-marking accordingly.

Järvenpää, Finland

1.5.2007

Place

Date

Markku Åberg, General Manager